## Submitting a Report – Quick Reference Guide WORKPLACE VIOLENT INCIDENT REPORTING SYSTEM FOR HOSPITALS DEPARTMENT OF INDUSTRIAL RELATIONS - DIVISION OF OCCUPATIONAL SAFETY AND HEALTH Before you begin... In order to access the Data Collection Tool, you must be a registered user who has logged into their account. For more information on how to register & log into the system, please see the User Registration – Quick Reference Guide. Click on the magnifying glass. From the facility list, select the Click on the calendar icon to select hospital facility where the incident the date of the incident. Do NOT type occurred. The grayed-out fields in the text field. below will auto-fill. Do NOT type in the text field. \* Date of incident \* Hospital Facility More information Q April 2017 >> Hospital Representative SMTWTFS 26 27 28 29 30 31 1 More information 2 3 4 5 6 7 8 9 10 11 12 13 14 15 16 17 18 19 20 21 22 23 24 25 26 27 28 29 Email 30 1 2 3 4 5 6 Go to Today Phone Number License Number Click on the dropdown menu to select the time of incident. **OSHPD** Facility ID \* Time of incident More information 12:00 am

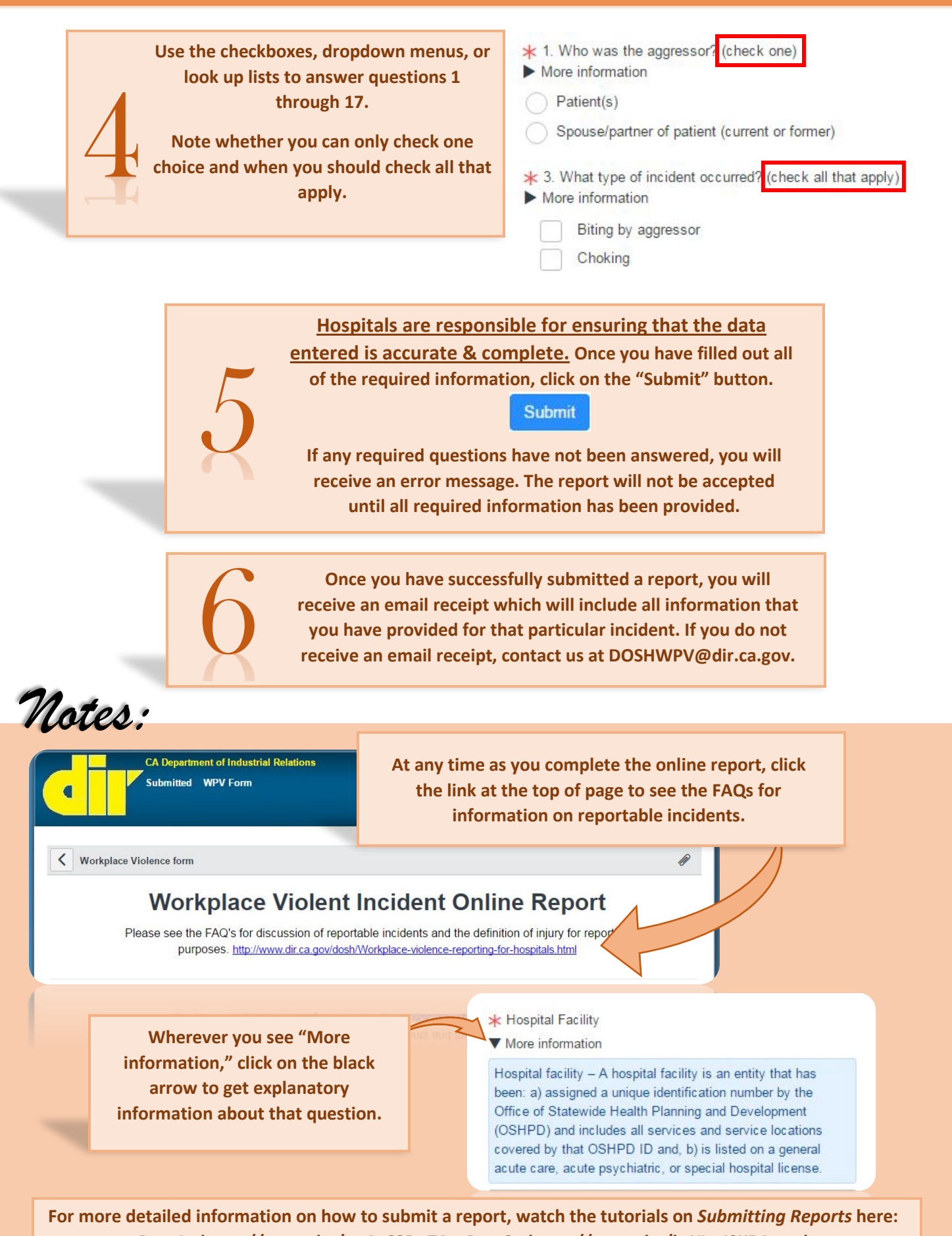

Part 1 - https://youtu.be/ou4o62DoTAc, Part 2 - https://youtu.be/bsYIzaISKR4, and

Part 3 - https://youtu.be/9YQIHsHdOxc